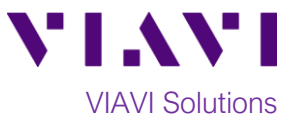

## Quick Card

## P5000i Fiber Microscope Updating firmware with FiberChekPRO™

This quick card describes how to update the P5000i Fiber Microscope to the latest software revision using VIAVI FiberChekPRO software.

## **Equipment Requirements:**

- P5000i Fiber Inspection Microscope
- Personal Computer (PC) or Laptop
- FiberChekPRO Software version 2.1 or greater (download at <a href="http://fcpro.updatemyunit.net/">http://fcpro.updatemyunit.net/</a>)

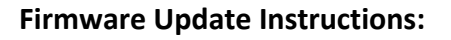

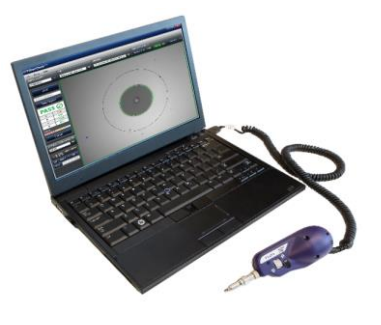

- 1. Connect the P5000i USB Connector to a USB port on your laptop or PC.
- 2. Click the **FiberChekPRO** icon FiberChekPRO in the Windows<sup>®</sup> Start menu to launch FiberChekPRO.
- 3. The FiberChekPRO software will identify the connected P5000i device. If new firmware is available, a window will be displayed with instructions to perform the update. Press the **OK** button.

| Ø                                                                                                    | ×  |
|----------------------------------------------------------------------------------------------------|----|
| New firmware for the device "FBP-P5000i" is available.<br>Go to "Setup" > "FBP-P5000i" to update the firmware anytime.<br>Do not ask me again. |    |
|                                                                                                    | ОК |

Figure 1: New firmware prompt.

4. Click the "Setup" option in the upper right corner of the screen and select FBP-P5000i.

| ⊘ Fiber | Chek       |                           |   |                                 |                    |             |    | ×                  |
|---------|------------|---------------------------|---|---------------------------------|--------------------|-------------|----|--------------------|
| Ø       | Inspection |                           |   |                                 | _                  | _           |    | Fi Setup H Ip      |
| MICROS  | SCOPE      | OPTICAL SETTING           |   | PROFILE                         | IMAGE CONTROLS     |             |    | FiberChekPRO Setup |
| FBP-P50 | 000i 🔍 👻   | Standard Tips (with BAP1) | - | SM UPC (IEC-61300-3-35 Ed. 2.0) | Magnification HIGH | Auto Center | ON | FBP-P5000i         |
|         |            |                           |   |                                 |                    |             |    |                    |
|         | TEST       |                           |   |                                 |                    |             |    |                    |
|         |            |                           |   |                                 |                    |             |    |                    |
|         | Save       |                           |   |                                 |                    |             |    |                    |
|         |            |                           |   |                                 |                    |             |    |                    |
|         |            |                           |   |                                 |                    |             |    |                    |
|         |            |                           |   |                                 |                    |             |    |                    |
|         |            |                           |   |                                 |                    |             |    |                    |
|         |            |                           |   |                                 |                    |             |    |                    |
|         |            |                           |   |                                 |                    |             |    |                    |
| FOCUS   |            |                           |   |                                 |                    |             |    |                    |
| FOCUS   |            |                           |   |                                 |                    |             |    |                    |
|         |            |                           |   |                                 |                    |             |    |                    |
| l V     | IAVI       |                           |   |                                 |                    |             |    |                    |

Figure 2: Setup Menu

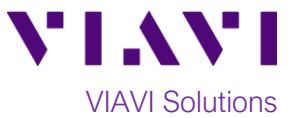

5. The **FBP-P5000i Setup screen** will be displayed. Select the **Firmware** option and click on the **"Update Firmware..."** button.

| ⊘FiberChek™               |                               | - 🗆 🗙           |
|---------------------------|-------------------------------|-----------------|
|                           |                               | File Setup Help |
| FBP-P5000i Setup          | Current Version: 2.0.273.3264 |                 |
| Device Information        | System Reset                  |                 |
| Firmware                  |                               |                 |
| USB Settings<br>Licensing |                               |                 |
| WISC Settings             |                               |                 |
|                           |                               |                 |
|                           |                               |                 |
|                           |                               |                 |
|                           |                               |                 |
| OK Cancel                 |                               |                 |

Figure 3: FBP-P5000i Setup

6. A window will be displayed indicating that the firmware update process was started.

| ∅ FiberChekPRO                          | × |
|-----------------------------------------|---|
| Writing firmware to device Please wait. |   |
|                                         |   |
| ОК                                      |   |

Figure 4: Update process started

7. After a few seconds, a window will be displayed with instructions to complete the update.

| Ø FiberChekPRO                                                          | Х   |
|-------------------------------------------------------------------------|-----|
| Firmware update successful. Click "OK" to exit setup reboot the device. | and |
| ОК                                                                      |     |
| Figure 5: Firmware update successful.                                   |     |

righte 5. 1 transare apade successfu

- 8. Click **OK** to complete the update and reboot the P5000i.
- 9. The P5000i is ready to be used with the latest firmware revision.